# **Copyright Notice**

This publication may not be reproduced, in whole or in part, without prior expressed written permission from Projectek Networking Electronics Corp. All rights reserved.

Copyright © 2009 by Projectek Networking Electronics Corp.

Projectek Networking Electronics Corp. makes no warranties with respect to the contents hereof and specifically disclaims any implied warranties of merchantability or fitness for any particular purpose. Furthermore, Projectek Networking Electronics Corp. reserves the right to revise this publication and to make changes from time to time in the content hereof without obligation to notify any person or organization of such revisions or changes.

#### Trademarks

BESTip. is the trademark of Projectek Networking Electronics Corp. All other trademaks mentioned herein are the properties of their respective owners.

Projectek Networking Electronics Corp. 5F-9, No. 16, Lane 609, Sec. 5, Chung Hsin Road, San Chung, Taipei Hsien, Taiwan, R.O.C. TEL: (886) 2-2278-7067 Fax: (886) 2-2278-7094 Technical Support: http://www.iptelcom.com.tw

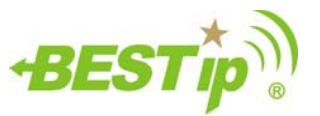

# **BESTip ATA GSM**

VoIP Gateway User Manual

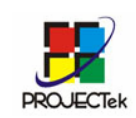

Projectek Networking Electronics Corp. Mar. 2009

ii

Please fill in the following ID no. which you can find it on the bottom of your BESTip ATA GSM. You may need it in the future.

Purchase Date: \_\_\_\_\_(1 year warranty)

ID no:

Model no:

Distributor:

#### BESTip ATA GSM User Manual

# **Table of Contents**

| Chapter 1: Overview                      | 5  |
|------------------------------------------|----|
| Physical Description                     | 7  |
| Chapter 2: Installation                  | 9  |
| Package Contents                         | 9  |
| Requirements to Use BESTip               | 9  |
| Physical Installation                    | 10 |
| Chapter 3: Setup                         | 11 |
| Entering Setup Mode                      | 11 |
| Using Buttons to Setup BESTip            | 14 |
| Function Select-System Info              | 18 |
| Function Select-System Setting           | 19 |
| Function Select—GSM Setting              | 27 |
| Function Select-Inward Password          | 28 |
| Function Select – Recharge Credit        | 31 |
| Function Select – Factory Setting        | 32 |
| Function Select-System Upgrade           | 33 |
| Chapter 4: To Make an Internet Call      | 34 |
| Testing Before Making a Call             | 34 |
| How To Make Calls Through BESTip ATA GSM | 35 |
| Appendix A: Specifications               | 37 |
| Interface                                | 37 |
| Voice Codec                              | 37 |
| Software/ Hardware                       | 38 |
| Physical                                 | 38 |

iii

# Chapter 1: Overview

Congratulations on your purchase of the BESTip! With the BESTip, you will capture the power of the Internet by using your existing LAN network to communicate over the Internet, <u>worldwide</u>, free of long distance charges. The BESTip allows you to take advantage of the vast reach and cost reduction of the Internet for voice communication.

#### Lower Communication Charges

Reduced monthly phone charges are a big advantage of converging voice calls with the existing data network. BESTip can eliminate traditional circuit-switched networks, and save your company substantial amounts in long-distance charges. A BESTip network can quickly return your investment and begin paying you back.

For example, companies with overseas branches stand to reap the biggest rewards by eliminating international long-distance charges. A company with the headquater and branch located in Taipei and Los Angles could route calls to and from each office over the network, and thus a major portion of long-distance charges could be reduced.

#### Reduced Cost of Ownership

The lower cost associated with BESTip devices is not just to lower monthly fees. BESTip also reduces the amount of hardware needed (infrastructure overhead) by both converging voice and data networks. With BESTip, you do not need to replace your existing network connections, routers or phone systems. The BESTip is helping to drive down the total cost of business communications.

#### Supporting multiple telephony interfaces

BESTip ATA GSM supports 1 GSM port and the application is just like FXO port but with wireless GSM instead. With Ethernet interface for connecting to a home or office Local Area Network.

Integrating GSM and Ethernet interfaces in a single box, BESTip ATA GSM provides the users reliable and high quality voice communications only at a lower cost while compared to using PSTN.

#### Simplicity

A single unit of device supports both voice and data communications. With BESTip, you avoid the expense of replacing your existing network connections, routers or phone systems required by other VOIP solutions.

Simply plug your BESTip into the Ethernet network. Minimum requirements:

- Ethernet network
- LAN connection
- IP addresses

#### **User Friendly**

The BESTip ATA GSM is a standalone device, and possesses its own processor and network interface. You can easily install your BESTip device for its software and configuration can be managed easily and securely. Just enter the IP addresses into your BESTip with your phone keypads, dial the recipient's number on the telephone set, and you are ready to talk via Internet. In fact, placing calls with the BESTip is like using your existing phone system. All of the communication cost will be eliminated except a local Internet connection charge.

This manual gives you easy-to-follow instructions for installing and using the BESTip ATA GSM.

For further details on these applications, please refer to <a href="http://www.iptelcom.com.tw">www.iptelcom.com.tw</a>

### **Physical Description**

This section provides physical description of BESTip ATA GSM.

#### **Front Panel**

There are five buttons on the front panel for quick and easy configuration.

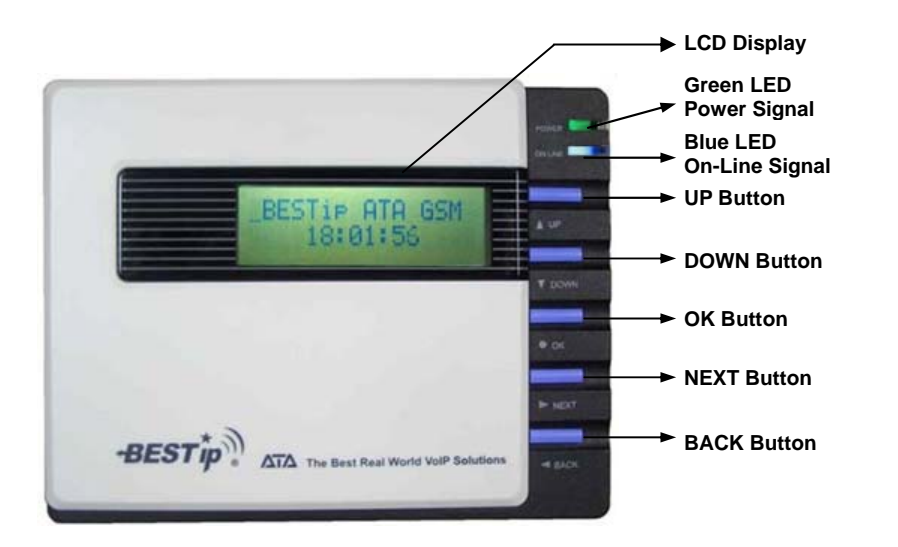

#### BESTip ATA GSM User Manual

#### **Rear Panel**

There are four connectors on the rear panel to connect to the related equipments. The description is listed below (left to right).

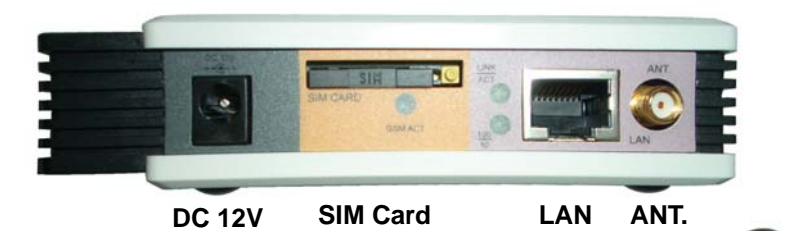

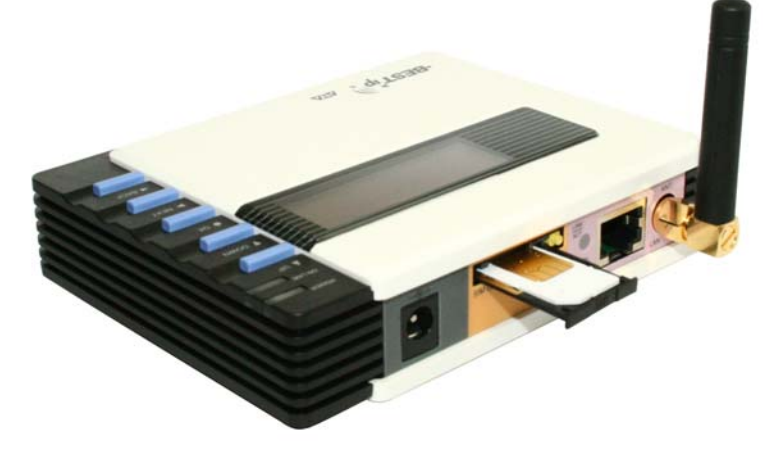

| DC 12V   | DC Adapter Connector: connects to the 12V DC power adapter. |
|----------|-------------------------------------------------------------|
| SIM Card | Connector for a GSM 900/1800 MHz Dual Band SIM<br>Card      |
| LAN      | RJ-45 Connector: cables to your IP network.                 |
| ANT.     | Antenna Connector for receiving the signal of GSM SIM Card  |

# Chapter 2: Installation

This chapter will describe how to connect your BESTip ATA GSM.

# Package Contents

The package of the BESTip includes the following:

- A BESTip ATA GSM
- A DC power adapter
- A GSM SIM Card (900/1800 MHz Dual Band)
- A RJ-45 network cable
- An Antenna

# Requirements to Use BESTip

Before making an Internet call with your BESTip, you also need the following items:

- A GSM SIM Card
- An 110/220V electrical outlet
- An active Internet connection (ADSL, Cable or others): The following parameters must be known about the network (LAN, WAN, Internet, etc.) to which the BSETip will connect.

| IP Address for BESTip                  |  |
|----------------------------------------|--|
| Gateway IP Address                     |  |
| IP Netmask                             |  |
| DNS (Domain Name Server)<br>IP Address |  |

**Note**: Write down the values for these IP parameters. You may need to enter these values in the following chapter.

#### BESTip ATA GSM User Manual

# **Physical Installation**

Follow the instructions for correct connection:

- 1. Connect the antenna and Insert the GSM SIM Card to the connector on the back of BESTip ATA GSM.
- 2. Connect the provided network cable into the LAN port of BESTip ATA GSM. Connect the other end of the cable to your network eg. a router, hub or an ADSL modem.
- 3. Attach the DC power adapter cord into the DC 12V connector of BESTip ATA GSM and a live power outlet.

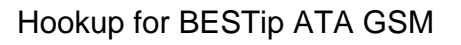

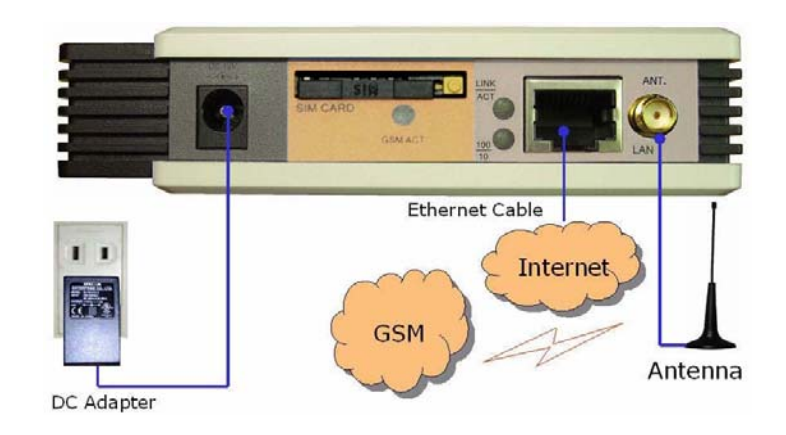

 $\ensuremath{\textbf{Note}}$  : A crossover network cable may be required when connecting to ADSL Modem.

### Chapter 3: Setup

After connection, follow the easy instructions to setup the BESTip ATA GSM. You can establish your setup or modify it at any time by launching the BESTip.

Make sure the BESTip is well connected and you must allow the BESTip to finish booting before you enter the setup mode.

### **Entering Setup Mode**

| 1. After switching on, the BESTip<br>will start self-testing, and the LCD<br>screen will display as shown right.                          | INITIALIZE                          |
|----------------------------------------------------------------------------------------------------|-------------------------------------|
| 2. After finishing initializing, the system will start up DSP.                                                                            | Start Up DSP<br>OK                  |
| 3. For the first time, the LCD will display Enter Setup Mode - Push Down=Yes. Press ▼ Down button on the front panel to enter setup mode. | Enter Setup Mode<br>Push DOWN = Yes |

Note: At the BESTip finishes booting, you can always use ► NEXT or ■ BACK buttons to scroll the menu and press ▼ DOWN button to enter the current menu.

#### **BESTip ATA GSM User Manual**

1. You can press "DOWN" button at standby status to enter main menu.

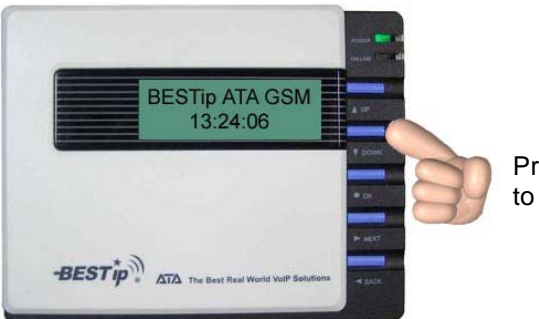

Press "Down" button to enter main menu.

2. Then, you can press "NEXT" or "BACK" button to scroll the menu.

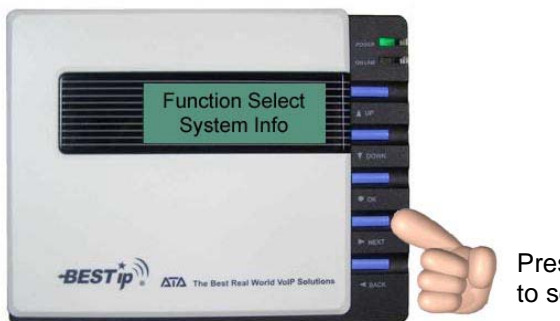

Press "NEXT" button to scroll the menu.

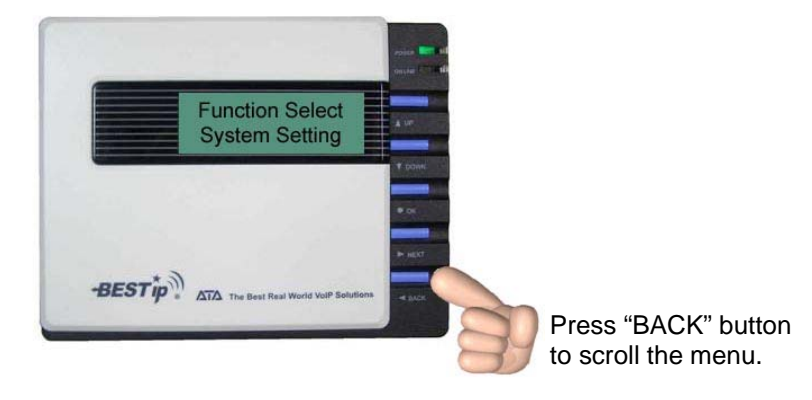

3. There are seven options in the **Function Select** menu. The options will be described in the following sections.

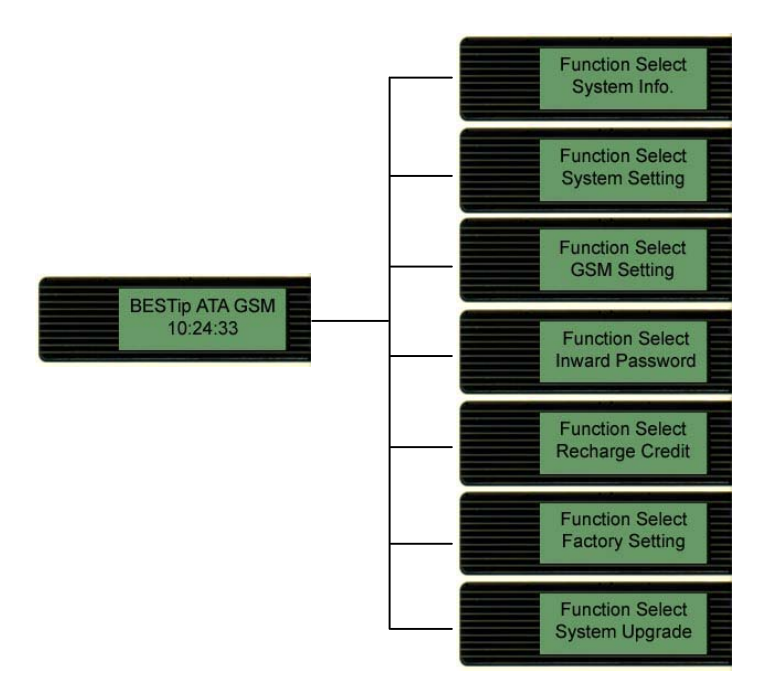

4. You can press "UP" button to return to standby status.

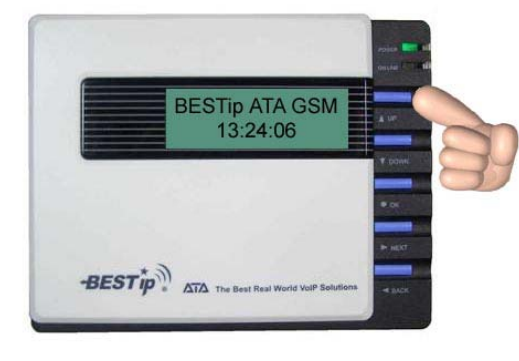

Press "UP" button to return to standby status.

#### **BESTip ATA GSM User Manual**

### Using Buttons to Setup BESTip

You can use the buttons on the front panel of the BESTip and your telephone keypads to setup the BESTip. The functions of five buttons on BESTip are described below.

1. Suppose now you want to input the "Country Code" option under "System Setting" menu. Firstly, press "DOWN" button to enter "Function Select" menu.

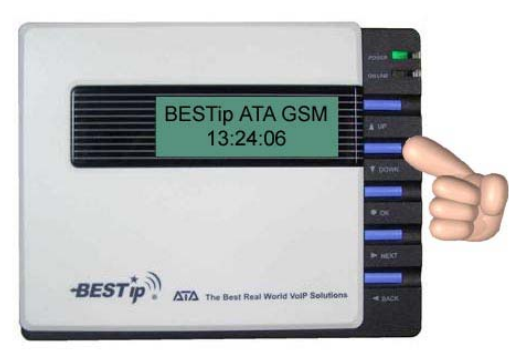

Press "DOWN" button at standby status to enter "Function Select" menu.

2. Press "NEXT" or "BACK" button to select "System Setting" menu.

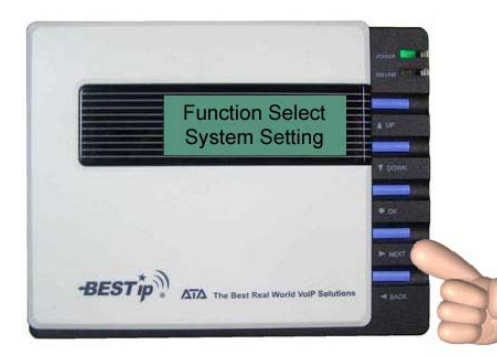

Press "NEXT" or "BACK" button to scroll the menu.

3. Press "DOWN" button to enter "System Setting" menu.

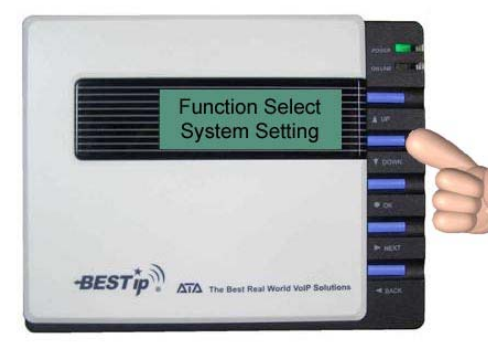

Press "DOWN" button to enter the menu.

4. Keep pressing "DOWN" button until you see "Country Code" option.

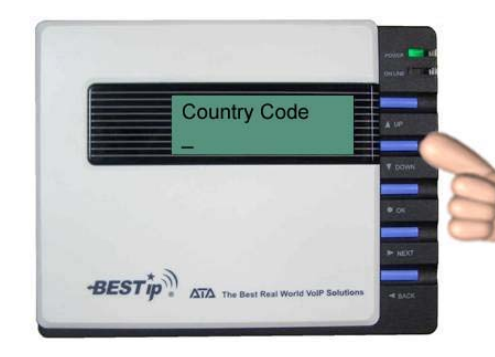

Keep pressing "DOWN" button until you see "Country Code" option.

15

5. To input "Country Code", press "OK" firstly and the title will start flashing. Then you are able to input data.

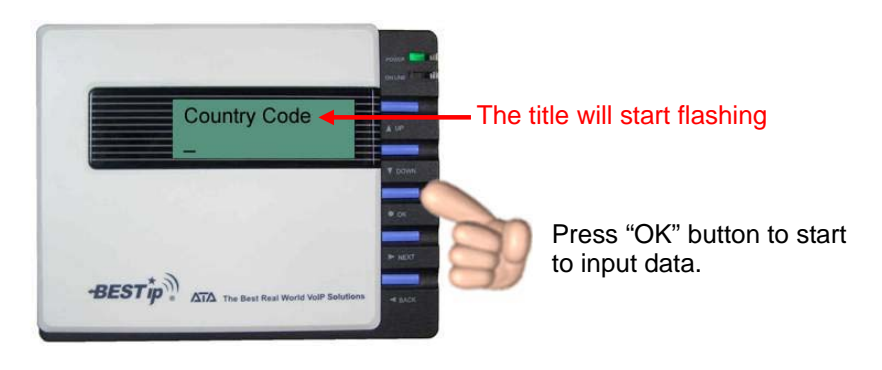

#### BESTip ATA GSM User Manual

6. You can press "UP" or "DOWN" button to input data, please see the **Data Input Sequence** below. You can use "NEXT" or "BACK" button to select and erase the value.

# (in the forward sequence) 1 2 3 4 5 6 7 8 9 0 . , @ \_ % & = a A b B c C d D e E f F g G h H i I j J I L m M n N o O p P q Q r R s S t T u U v V w W x X y Y z Z ( in the backward sequence)

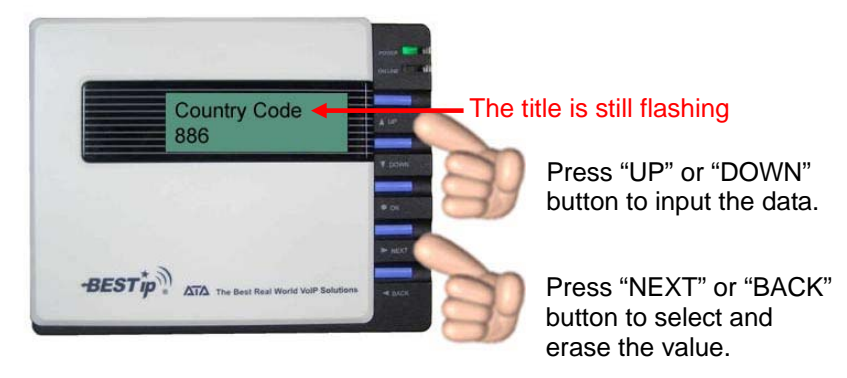

7. After entering the value, press "OK" button again and the title will stop flashing. The new value has been stored in memory temporarily. You may go to the next setting.

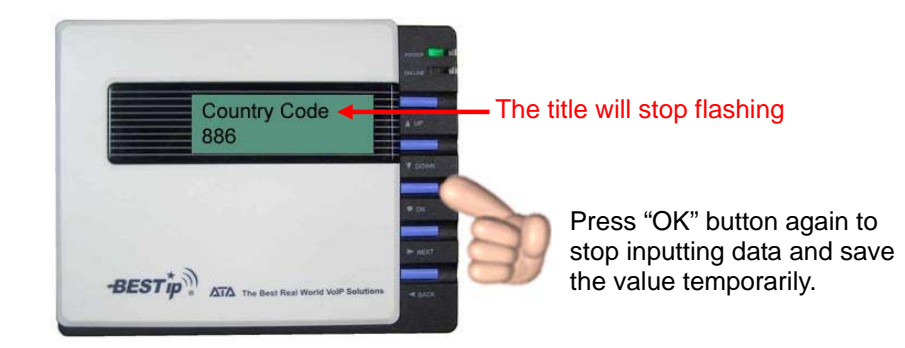

8. After finishing all the settings, please press "UP" button one or two times until the screen displays "Update Setup" as following picture. All the setting will be saved permanently.

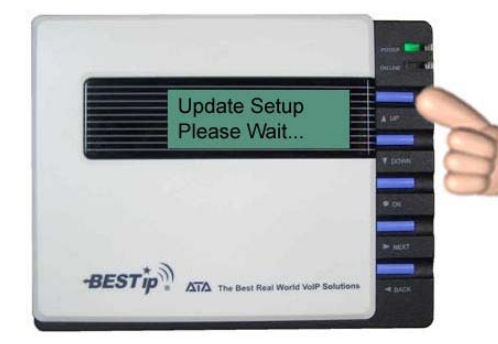

Press "UP" button 1 or 2 times until the screen displays "Update Setup".

9. It will return to standby status automatically after the configuration data has been saved. Please refer to the following chapters to setup your BESTip ATA GSM.

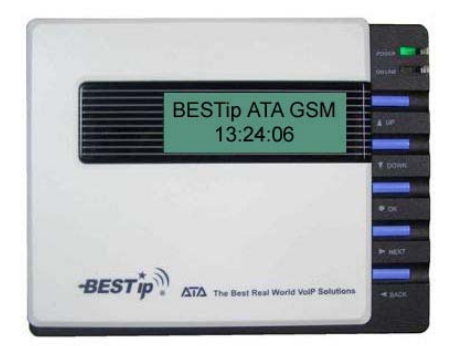

#### BESTip ATA GSM User Manual

### Function Select-System Info

You can always get the system information for your BESTip from the **System Info** menu.

| 1. Press <b>V</b> DOWN button to enter the <b>Function Select</b> Mode. Press <b>V</b> DOWN button to enter <b>System Info</b> .                                                                                                    | Function Select<br>System Info.   |
|----------------------------------------------------------------------------------------------------|-----------------------------------|
| <b>2. Device ID</b> : Each BESTip device<br>has an unique 8 digit ID#. It is the<br>number for other BESTip users to<br>reach you over Internet. So, you need<br>to inform all of your friends or group<br>who use BESTip products the 8-digit<br>ID# to call you over BESTip. | Device ID<br>69000000             |
| <b>3. ITSP Credit</b> : It will display the balance in your device account.                                                                                                    | ITSP Credit<br>Point xxx          |
| <b>4. Software Version</b> :It will display the current software version of your BESTip.                                                                                                    | Software Version<br>1.47A (AC488) |
| <b>5. LAN MAC Address</b> : It will display the physical internet address which your BESTip is conntected.                                                                                                    | LAN MAC Address                   |
| <b>6. My IP Address</b> : It will display the IP address assigned to your BESTip.                                                                                                    | My IP Address<br>xxx.xxx.xxx      |
| 7. NETMASK Address: It will display the Netmask IP address.                                                                                                    | NETMASK Address                   |

| 8. ROUTER Adress: It will display the Router/ Gateway IP address.                     | ROUTER Address                       |
|---------------------------------------------------------------------------------------|--------------------------------------|
| <b>9. Primary DNS Address</b> : It will display the primary DNS address.              | Primary DNS Addr.<br>xxx.xxx.xxx.xxx |
| <b>10. Secondary DNS Address</b> : It will display the secondary DNS address.         | Secondary DNS Ad                     |
| <b>11. Gatekeeper Type</b> : It will display the gatekeeper the device is registered. | Gatekeeper Type                      |

### Function Select-System Setting

You can establish your setup or modify for your BESTip from the **System Setting** menu at any time.

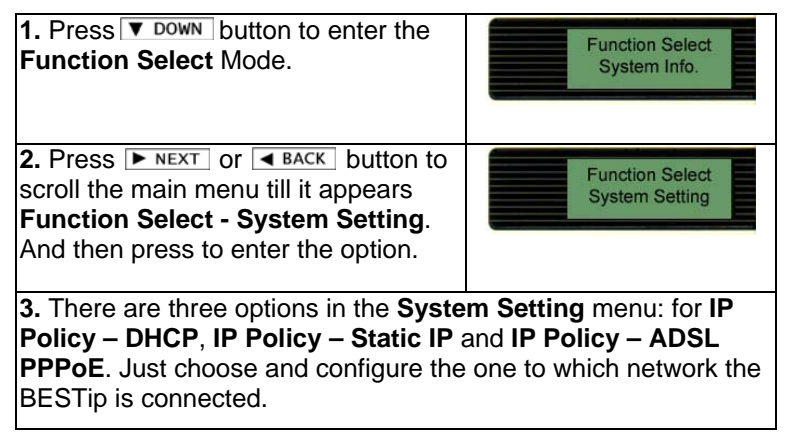

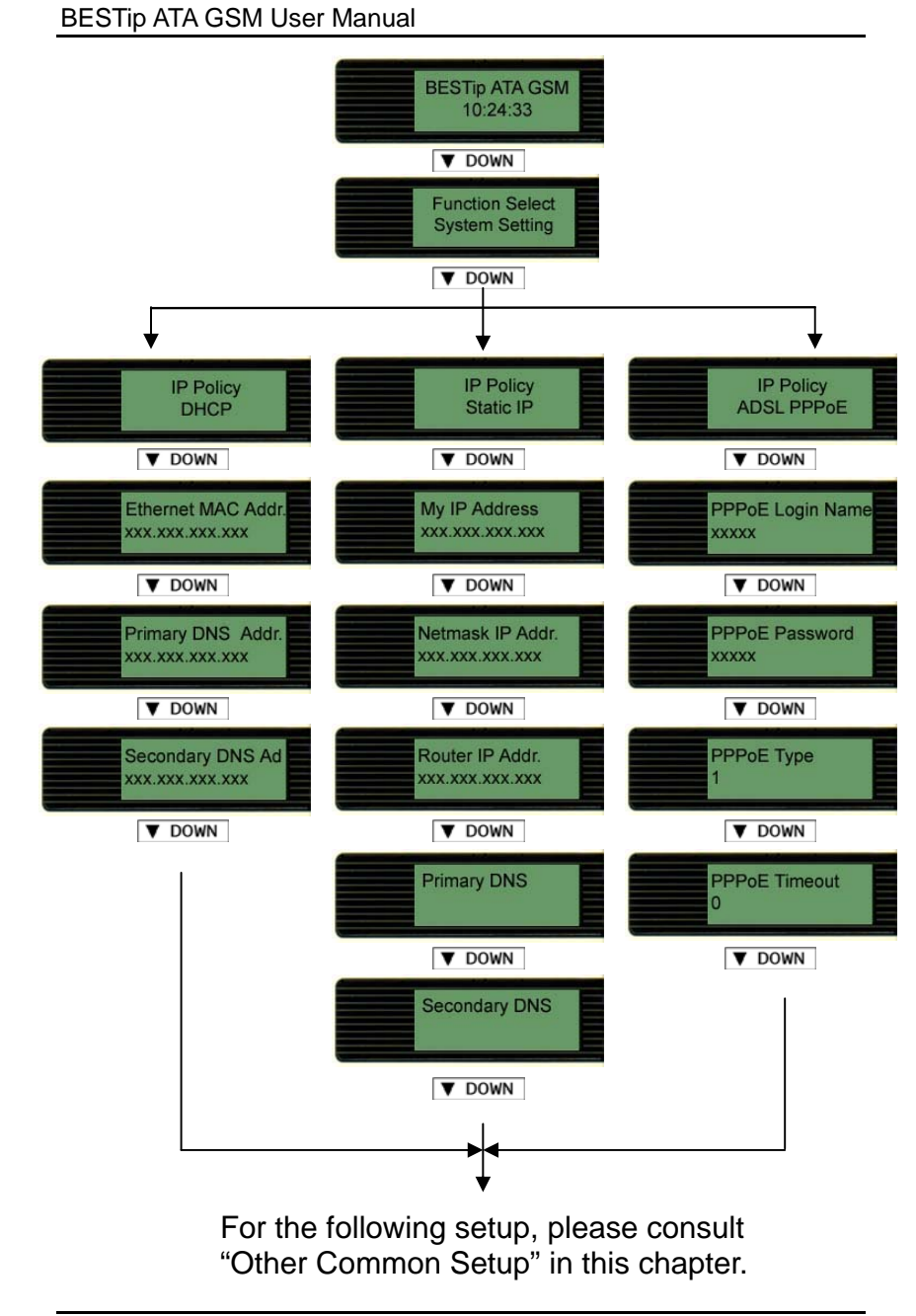

### IP Policy-DHCP

DHCP: Dynamic Host Configuration Protocol is a method for assigning IP address and other IP parameters to computers on the IP network in a single message with great flexibility. IP addresses can be static or temporary depending on the needs of the network.

| 1. Press <b>V</b> DOWN button to enter the <b>Function Select</b> Mode.                                                                                  | Function Select<br>System Info.   |
|----------------------------------------------------------------------------------------------------|-----------------------------------|
| 2. Press ► NEXT Or ■ BACK button to scroll the main menu till it appears Function Select - System Setting.<br>And then press ▼ Down to enter the option. | Function Select<br>System Setting |
| 3. Press ▶ NEXT or ▲ BACK button to scroll the menu till it appears IP Policy - DHCP. Then press ▼ DOWN to enter the option.                             | IP Policy<br>DHCP                 |
| <b>4.</b> Press ▼ DOWN to go to the next option, and you do not need to configure the information.                                                       | Ethernet MAC Addr.                |
| Please jump to the section "Other Com<br>Chapter for further instructions.                                                                               | imon Setup" in this               |

#### BESTip ATA GSM User Manual

#### IP Policy-Static IP

If you select Static IP mode, please consult your ISP or MIS to have the information listed below. Please use the keypad on your phone or the buttons on BESTip to input the information obtained.

| 1. Press <b>V</b> DOWN button to enter the <b>Function Select</b> Mode.                                                                               | Function Select<br>System Info.             |
|----------------------------------------------------------------------------------------------------|---------------------------------------------|
| 2. Press ► NEXT or < BACK button to scroll the main menu till it appears Function Select - System Setting. And then press ▼ Down to enter the option. | Function Select<br>System Setting           |
| 3. Press ▶ NEXT or ◀ BACK button to scroll the menu till it appears IP Policy – STATIC IP. And then press ▼ DOWN to enter the option.                 | IP Policy<br>Static IP                      |
| <b>4. My IP Address</b> : The unique LAN IP address assigned to the BSETip.                                                                           | My IP Address<br>xxx.xxx.xxx.xxx            |
| <b>5. NETMASK Address:</b> Please enter netmask, normally it is 255.255.255.xxx.                                                                      | NETMASK Address                             |
| 6. Router Address: The IP address of the router/gateway device that connects your BESTip to the Internet.                                             | ROUTER Address                              |
| <b>7. Primary DNS</b> : Enter the IP address of the Domain Name Server.                                                                               | Primary DNS                                 |
| 8. Secondary DNS: Secondary DNS is optional. You may leave it blank.                                                                                  | Secondary DNS                               |
| Afeter finishing the setup, please jump<br>Common Setup" in this Chapter for fur                                                                      | to the section "Other<br>ther instructions. |

# IP Policy-ADSL PPPoE

| 1. Press <b>V</b> DOWN button to enter the <b>Function Select</b> Mode.                                                                                           | Function Select<br>System Info.           |
|----------------------------------------------------------------------------------------------------|-------------------------------------------|
| 2. Press ► NEXT or < BACK button<br>to scroll the main menu till it appears<br>Function Select - System Setting.<br>And then press ▼ DOWN to enter the<br>option. | Function Select<br>System Setting         |
| 3. Press ► NEXT or ◄ BACK button to scroll the menu till it appears IP Addr. Policy - ADSL PPPoE. And then press ▼ DOWN to enter the option.                      | IP Policy<br>ADSL PPPoE                   |
| <ol> <li>4. PPPoE Login Name: Enter the<br/>login name provided by your ISP.</li> </ol>                                                                           | PPPoE Login Name<br>xxxxx                 |
| 5. PPPoE Password: Enter the password provided by your ISP.                                                                                                    | PPPoE Password<br>xxxxx                   |
| <b>6. PPPoE Type</b> : There are two types you can select: Type 1 or Type 2. Normally set to 1.                                                                   | PPPoE Type<br>1                           |
| <b>7. PPPoE Timeout</b> : Set the PPPoE timeout by minutes. "0" means always on-line.                                                                             | PPPoE Timeout<br>0                        |
| After finishing the setup, please jump to Common Setup" in this Chapter for furt                                                                                  | o the section "Other<br>her instructions. |

### BESTip ATA GSM User Manual

# Other Common Setup

| After selecting and configuring the <b>IP Policy</b> , you need to continue to set the following parameters.<br>Remember to press <b>v</b> DOWN button to effect the setting and go to the next option.                                   |                         |
|----------------------------------------------------------------------------------------------------|-------------------------|
| <b>1. Station ID</b> : The default value is<br>1. The configuration is needed to be<br>changed only when you connect<br>more than one BESTip devices at<br>NAT router. You must set these<br>BSETip devices with different<br>Station ID. | Station ID<br>1         |
| <b>2. Gatekeeper</b> : There are four<br>options you can select:AUTO, Type<br>1, Type 2 and OFF. "Auto" is<br>applicable most of the time. Select<br>OFF only if your BESTip is<br>connected in a private network.                        | Gatekeeper Type<br>AUTO |
| <b>3. Country Code</b> : Please key in your country's telephone Country Code. For example, "1" for USA, "44" for U.K.                                                                                                    | Country Code<br>xx      |
| <b>4. Area Code</b> : Please key in your state/city telephone Area Code.                                                                                                    | Area Code<br>xx         |
| <b>5. IDD Prefix</b> : Please key in the International Direct Dial prefix code. "00" in most cases.                                                                                                    | IDD Prefix<br>00        |

| <b>6. 2nd IDD Prefix</b> : Please key in<br>the second International Direct Dial<br>code. This option is needed for<br>some Caribbean Sea countries.<br>Keep this option blank if it is not the<br>case. | 2nd IDD Prefix        |
|----------------------------------------------------------------------------------------------------|-----------------------|
| <b>7. DDD Prefix</b> : Please key in the Domestic Direct Dial prefix code. "0" in most cases.                                                                                                    | DDD Prefix<br>0       |
| 8. Mobile Pincode: Turn it on<br>unless you have applied for<br>business use. See "Mobile Pincode"<br>in this chapter.                                                                                   | Mobile Pincode<br>OFF |
| <b>9. Play Volume</b> : The default value<br>is 0dB. You can set from -31dB to<br>31dB. 0 dB is suitable for most<br>cases. Please don't make it too big<br>or too small.                                | Play Volume<br>0 dB   |
| <b>10. Record Volume</b> : The default<br>value is 0dB. You can select from<br>-31dB to 31dB. 0 dB is suitable for<br>most cases. Please don't make it<br>too big or too small.                          | Record Volume<br>0 dB |
| <b>11. Show CDR:</b> Turn it on and CDR will show on the display after call finished.                                                                                                    | Show CDR<br>OFF       |
| <b>12. LCD Contrast:</b> The default value is 0. The adjustable range is from +5~-10.                                                                                                    | LCD Contrast<br>0     |

#### BESTip ATA GSM User Manual

| <b>13. Network Testing:</b> Normally set to "OFF". You can turn on to test your network.                                   | Network Testing<br>OFF      |
|----------------------------------------------------------------------------------------------------|-----------------------------|
| <b>14.</b> Press <b>I</b> UP button to save configuration data in memory                                                   | Update Setup<br>Please Wait |
| <b>15.</b> It will return to standby state again after updated. Please restart the device to make setup changes effective. | BESTip ATA GSM<br>10:24:33  |

#### Mobile Pincode

"Mobile Pincode" function is applied for business purpose. Customer can buy "Mobile Pincode Card " from our authorized agent and "Mobile Pincode Card" is just like so-called "Pre-Paid Calling Card". The card can be used on any BESTip devices anywhere and credits consumed is deducted from the card. The device is simply a tool for calling out. Please contact our agent for further information about "Mobile Pincode Card".

### Mobile Pincode Setting

| 1. Press <b>V</b> DOWN button to enter the <b>Function Select</b> Mode.                                    | Function Select<br>System Info. |
|----------------------------------------------------------------------------------------------------|---------------------------------|
| 2. Press ▶ NEXT or ◀ BACK button to scroll the main menu till it appears Function Select - System Setting. | Function Select                 |
| And then press ▼ DOWN to enter the option.                                                                 | System Setting                  |

| 3. Keep pressing ▼ Down until you see Mobile Pincode.                           | Mobile Pincode<br>OFF       |
|---------------------------------------------------------------------------------|-----------------------------|
| <b>4</b> . There are 2 options for Mobile Pincode Application: <b>ON or OFF</b> | Mobile Pincode<br>ON        |
|                                                                                 | Mobile Pincode<br>OFF       |
| 5. Press  UP button to save configuration data in memory                        | Update Setup<br>Please Wait |

For mobile pincode usage, caller will hear "beep-beep" tone when the ATA GSM answers in-coming call. It requests caller to enter mobile pincode number.

Please dial " **#11\*pincode#** " to sign in. If the pincode is good, the caller will hear dial-tone, so caller can dial international number as usual.

Caller can make multiple calls one after one, just press " ### " quickly to end the current call, then dial-tone will come out to notify that the device is ready to accept next call.

For sign out after last call, please dial " **#22#** " or just hang-up the call, it will sign out automatically after 8 seconds for ATA GSM.

### Function Select-GSM Setting

This section will show you the steps to help you setup the GSM Setting of your BESTip ATA GSM.

1. Press V DOWN button to enter the Function Select Mode.

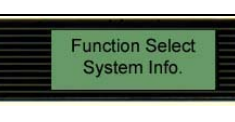

27

#### **BESTip ATA GSM User Manual**

| 2. Press ► NEXT Or ◄ BACK button to scroll the main menu till it appears Function Select - GSM Setting. And then press ▼ DOWN to enter the option.                                                                                                    | Function Select<br>GSM Setting |
|----------------------------------------------------------------------------------------------------|--------------------------------|
| 3. Press <b>DOWN</b> to enter <b>GSM</b><br><b>Pincode #.</b> Enter the GSM PIN # to<br>activate the SIM card.                                                                                                    | GSM PIN #                      |
| 4. Press <b>DOWN</b> to enter <b>Outward</b><br><b>Password.</b> Enter the password for<br>calling out.                                                                                                    | Outward Password               |
| <ol> <li>Press <b>DOWN</b> to enter</li> <li>Termination GW. Normally set to<br/>"OFF".</li> </ol>                                                                                                    | Termination GW<br>OFF          |
| 6. Press <b>▼</b> DOWN to enter <b>GSM</b><br>Callback. Normally set to "OFF".                                                                                                    | GSM Callback<br>OFF            |
| 7. Press <b>UP</b> to enter <b>Hotlin</b> .<br>Normally set to "OFF". If you turn<br>hotline function, please be advised<br>this function should be collocated with<br>the setup on ITSP platform. Please<br>contact our local dealer for setup<br>hotline function. | Hot Line<br>OFF                |

## Function Select-Inward Password

It is recommended of setting **inward password** in case that unauthorized person steals the lines. However in some regions and PBX systems, there exists different tone mode. Please consult your retailer for further information.

| 1. Press <b>V</b> DOWN button to enter the <b>Function Select</b> Mode.                                                                                | Function Select<br>System Info.    |
|----------------------------------------------------------------------------------------------------|------------------------------------|
| 2. Press ► NEXT or ◄ BACK button to scroll the main menu till it appears Function Select – Inward Password. And then press ▼ Down to enter the option. | Function Select<br>Inward Password |
| 3. There are four options of Inward Pa<br>Modify, Erase and Application.                                                                               | ssword menu: New,                  |

### Inward Password-New

| <b>1.</b> Press ▶ NEXT or ■ BACK button to scroll the <b>Inward Password</b> menu till it appears <b>Inward Password – New.</b><br>And then press ▼ DOWN to enter the option. | Inward Password<br>New |
|----------------------------------------------------------------------------------------------------|------------------------|
| 2. Pick up your handset. Key in the password using the character converter chart stated prior in this chapter. Press <b>V</b> DOWN to save.                                   | Password<br>-          |
| 3. Press ► NEXT or < BACK button to selcet the password ranking among High, Medium and Low. Press ▼ DOWN to save and back to the upper menu.                                  | Rank<br>High           |

#### Inward Password – Modify

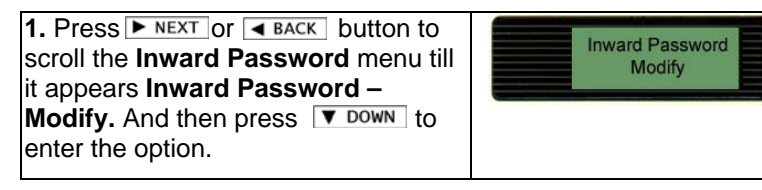

#### BESTip ATA GSM User Manual

| 2. Press ► NEXT or ■ BACK buttons to find the number to modify. And then press ▼ DOWN to confirm.                                             | Modify Password<br>- |
|----------------------------------------------------------------------------------------------------|----------------------|
| <b>3.</b> Press ▼ DOWN to confirm the password.                                                                                               | Password<br>-        |
| 4. Press ► NEXT or < BACK buttons to modify the password ranking among High, Medium and Low. Press ▼ Down to save and back to the upper menu. | Rank<br>High         |

### Inward Password – Erase

|   | 1. Press ▶ NEXT or ■ BACK button to scroll the Inward Password menu till it appears Inward Password – Erase. And then press ▼ DOWN to enter the option. | Inward Password<br>Erase |
|---|----------------------------------------------------------------------------------------------------|--------------------------|
| - | <b>2.</b> Press <b>DOWN</b> to confirm to erase the password and back to the upper menu.                                                                | Erase Password           |

#### Inward Password – Application

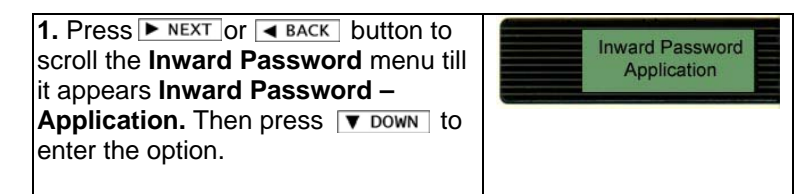

30

| 2. Press NEXT or BACK buttons to scroll the options. There are four options to select: Enabled & Disable. | Application<br>Enable  |
|----------------------------------------------------------------------------------------------------|------------------------|
| Press V DOWN to confirm your target option and back to the upper menu.                                    | Application<br>Disable |

## Function Select – Recharge Credit

| 1. Press <b>V</b> Down button to enter the <b>Function Select</b> Mode.                                                                                                    | Function Select<br>System Info.    |
|----------------------------------------------------------------------------------------------------|------------------------------------|
| 2. Press ► NEXT or < BACK button to scroll the main menu till it appears Function Select – Recharge Credit. And then press ▼ DOWN to enter the option.                                                                                     | Function Select<br>Recharge Credit |
| 3. Press ▼ DOWN to start recharging credit.                                                                                                    | Recharge Credit<br>GO ?            |
| <b>4. Enter Card #:</b> Press $\bullet$ OK<br>one time, the title will start flashing<br>and enter the card #. Press $\bullet$ OK<br>button again. The title will stop<br>flashing and save the card #.                                    | Enter Card #                       |
| <b>5. Enter PINCIDE</b> Press <b>Ο</b> <i>κ</i><br>one time, the title will start flashing<br>and enter the card #. Press <b>Ο</b> <i>κ</i><br>button again. The title will stop<br>flashing. The new value will be<br>stored temporarily. | Enter PINCODE                      |

#### BESTip ATA GSM User Manual

| 6. Press ▼ DOWN button to confirm.<br>Start Recharge will shows. The<br>process will take a few minutes. | Start Recharge<br>Please Wait_ |
|----------------------------------------------------------------------------------------------------|--------------------------------|
| <ol> <li>When recharge finished, the total</li></ol>                                                     | New Credit                     |
| amount will be shown on the display.                                                                     | XXX Points                     |

# Function Select – Factory Setting

BESTip has the auto-recovery capability. Just follow the steps below to restore the factory settings.

**Note**: Before proceeding to restoring, be sure that your BESTip is connected to the Internet.

| 1. Press <b>Down</b> button to enter the <b>Function Select</b> mode.                                                                                  | Function Select<br>System Info.     |
|----------------------------------------------------------------------------------------------------|-------------------------------------|
| 2. Press ▶ NEXT or ◀ BACK button to scroll the main menu till it appears Function Select - Factory Setting. And then press ▼ DOWN to enter the option. | Function Select<br>Factory Setting  |
| 3. There are one option of Factory<br>Setting: CLEAR SYS SETUP.<br>Press ▼ DOWN to start the process.                                                  | Factory Setting<br>CLEAR SYS SETUP? |
| 4. Press • ок to to clear device setup.                                                                                                    | Factory Setting<br>ARE YOU SURE?    |

# Function Select-System Upgrade

To ensure the users to always have the latest Internet telephony technologies, the BESTip has the online upgrade feature.

You can upgrade your BESTip whenever a new software version becomes available. Upgrades can enhance the performance and add more features to your BESTip.

**Note**: Before proceeding to upgrade, be sure that your BESTip is connected to the Internet.

To upgrade your BESTip with the newest software version, follow the followign instructions. The upgrade process will only take about 3~5 minutes depending on the Internet traffic.

| 1. Press <b>DOWN</b> button to enter the <b>Function Select</b> Mode.                                                                                                    | Function Select<br>System Info.                |
|----------------------------------------------------------------------------------------------------|------------------------------------------------|
| 2. Press ► NEXT or 	 BACK button to<br>scroll the main menu till it appears<br>Function Select - System Upgrade.<br>And then press ▼ DOWN to enter the<br>option.                                 | Function Select<br>System Upgrade              |
| 3. Press ● ок to start the upgrading process.                                                                                                    | Software Upgrade<br>GO ?                       |
| <b>4.</b> BESTip will proceed to connect to the download Server and the screen will show the downloading process.                                                                                 | Downloading S-1                                |
| <b>5.</b> It will take about 3~5 minutes to finish downloading depending on the network traffic. If the new software version is downloaded successfully, BESTip will reboot itself automatically. | SYSTEM RESTART                                 |
| Please do not power off the device any time<br>in progress, otherwise the device may not b                                                                                                    | e during software upgrade is<br>boot properly. |

# Chapter 4: To Make an Internet Call

After having finished the setup in Chapter 3, you are ready to operate your BESTip. Refer to the illustration below to connect your BESTip with other devices.

Over Internet or TCP/IP networks, BESTip provides two modes of voice communication: BESTip-to-BESTip and BESTip-to-Phone modes. It allows BESTip users to save greatly on long-distance and international call charges.

### Hookup for BESTip ATA GSM

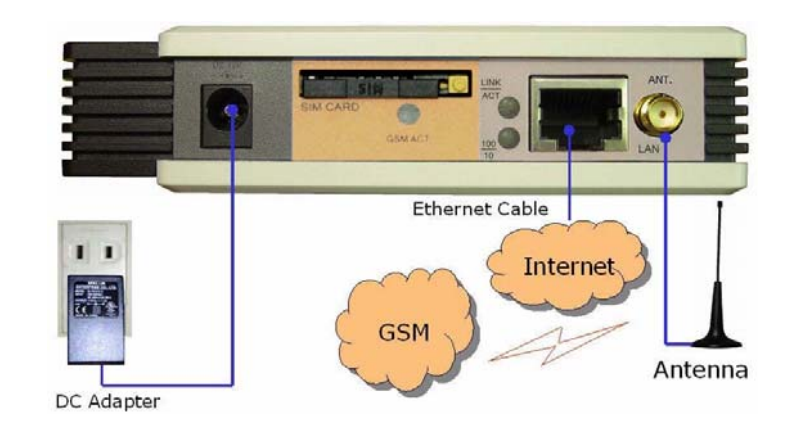

# Testing Before Making a Call

After finishing the connection and configuration of your BESTip, be sure the BESTip is turned on and well connected. You must allow the BESTip to finish booting before operating.

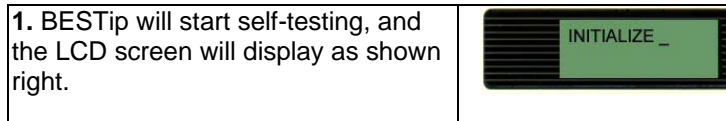

| 2. Once the system testing finishes,<br>the screen will display the local time<br>according to the country code you set<br>and Blue LED On-Line signal will be<br>on. | BESTIP ATA GSM<br>10:24:33  |
|----------------------------------------------------------------------------------------------------|-----------------------------|
| <b>3.</b> You can press <b>• UP</b> to see the balance and the message "Ready for Dial" will be shown on the display as well.                                         | Point xxx<br>Ready for Dial |

**Note**: The LCD screen will show the current time of your country according to the country code pre-configured. If the time displayed is counted from 00:00:00, it means your BESTip is not successfully registered to the Gatekeeper and your network connection or configuration might be incorrect. Please refer to "Chapter 3: Setup" in this manual for network configuration.

If you see the **DNS Lookup Fail** flashing, it means your BESTip has not successfully connected to the Internet. Please also refer to "Chapter 3: Setup" in this manual to configure your network.

### How To Make Calls Through BESTip ATA GSM

1. Please follow the dialing sequence below for calling any real phone number through ATA-GSM from the other BESTip device.

#### [ATA GSM device ID#] + \* + [Phone Number] #

Suppose your ATA-GSM device ID# is 69000123#, so someone can dial from his BESTip device by dialing "69000123\*12345678#" to ring someone's mobile phone.

#### **BESTip ATA GSM User Manual**

2. With Internet Telephony Service Provider (ITSP) service function ready, BESTip is able to call any real telephone around the world. You need to have an active ITSP account to make BESTip-to-Phone call. Please contact our local distributor to recharge your device account.

Suppose you want to call to other BESTip device or international number through your ATA-GSM.

2.1 Please call the SIM card number you put in your ATA-GSM device by using land line or mobile phone.

2.2 The ATA-GSM device will answer the call and give dial tone (if you don't set up the inward passwords). Then, you can dial the other BESTip ID number or international number.

#### For Other BESTip Device

Dial the eight-digit device ID number

#### For Domestic Long-Distance Calls

[DDD prefix code] + [Area code + Telephone number] + #

#### For International Calls

[IDD prefix code] + [Country code + Area code + Telephone number] + #

**Note**: Every BESTip has a unique eight-digit ID number found at the bottom of the device.

# Appendix A: Specifications

## Interface

| Phone Interface    | SMA Antenna connector                                                            |
|--------------------|----------------------------------------------------------------------------------|
|                    | GSM 900/1800 MHz Dual Band<br>(can support 850/1900 MHz and<br>CDMA per request) |
| SIM Card Interface | SIM Card Slot at rear panel                                                      |
| Network Interface  | RJ45 port, 10/100M Ethernet                                                      |
|                    | 2LED, 100/10 and LINK/ACT                                                        |
| Display            | 16x2 lines LCD display                                                           |
|                    | 2 LED POWER and ON LINE                                                          |
| Switch button      | 5 buttons                                                                        |

# Voice Codec

| Channel Capability  | 1 Channels                                |
|---------------------|-------------------------------------------|
| Voice Codecs        | G.723.1 6.3 Kbps,                         |
| Silence Compression | G.723.1 Annex A                           |
| VAD/CNG             |                                           |
| Echo Canceller      | G.168-2000 Compliant                      |
| Signaling           | DTMF(TIA464B),                            |
|                     | Call progress and user defined tone pairs |
| Input/output Gain   | Programmable                              |

#### BESTip ATA GSM User Manual

### Software/ Hardware

| CPU                                           | Embedded High Perfrmance 100MHz<br>16-bit CPU                                                   |
|-----------------------------------------------|-------------------------------------------------------------------------------------------------|
| Memory                                        | 8Mb FLASH ROM, 16Mb SDRAM,                                                                      |
| DSP Chip Set                                  | High Quality/Performance DSP for Voice Compression                                              |
| Front Control Panel                           | 16 characters x 2 Lines LCD,                                                                    |
|                                               | 5 Push Button Switches                                                                          |
| Operating System                              | Embedded Real-Time Operating System                                                             |
| Networking Protocol                           | IP, TCP, UDP, DHCP, PPPoE, PAP,<br>CHAP, DNS                                                    |
| Front Panel<br>Self-Configuration<br>function | Configure BESTip ATA GSM through<br>front panel. No additional software or<br>hardware required |
| Voice Over IP<br>Gateway Protocol             | BESTip Gateway Protocols                                                                        |
|                                               | Only 10k bps abndwidth is required when using G.723.1 6.3K codec                                |

# Physical

| Power         | 12VDC, 1.25A External Power Supply             |
|---------------|------------------------------------------------|
| Environmental | Operational : 0 to 45°C, Storage : -10 to 70°C |
|               | Humidity: 10 to 90% non-condensing             |
| Dimensions    | 128 x 88 x 27 mm (W/D/H)                       |
| Weight        | 300 g Approx.                                  |

**Note**: Specifications may subject to change without prior notice.